Neat trick for Windows 7 when one or more icons get trashed:

1. Close all folder windows that are currently open.

2. Launch Task Manager using the CTRL+SHIFT+ESC key sequence, by running *taskmgr.exe* or right click on the task bar and select Task Manager.

3. In the **Processes** tab; right-click on the **Explorer.exe** process and select  $\underline{E}$  **nd Process** 

4. Click the **End process** button when asked for confirmation. The Start Menu and Task Bar will go away, don't worry.

5. From the File menu of Task Manager, select <u>New Task</u> (Run...)

6. Type **CMD.EXE**, and click **OK** 

7. In the Command Prompt window, type the commands one by one and press ENTER after each command:

CD /d %userprofile%AppDataLocal DEL IconCache.db /a EXIT

8. In Task Manager, click File, select <u>New</u> Task (Run...)
9. Type
EXPLORER.EXE
, and click
OK.

The Start Menu and Task Bar will return.